# CARSI 资源用户访问流程 (SciVal)

### 访问方式一:

点击这里,跳转至 INTL ID 登陆页面,认证通过后即可访问数据库。

#### 访问方式二:

输入网址: <u>https://www.scival.com/</u>

1. 在界面右上角点击 "Sign in"

| SciVal | Scopus × Check access Sign in                                                                                                    |
|--------|----------------------------------------------------------------------------------------------------|
|        | Welcome to SciVal                                                                                                    |
|        | SclVal offers quick, easy access to research performance of more than 16,900 research institutions and their<br>associated researchers from 231 nations worldwide.<br>Don't have access? Request a consultation # |
|        | Find<br>Find collaborators to spur innovative<br>solutions to complex problems.                                                                                                    |
|        | SciVal provides 96,000 niche areas of research for you to explore<br>Locate specific areas of interest and find potential collaboration<br>partners<br>Learn more J                                               |

2. 点击 "sign in via your institution"

| SciVal   |                                                                                                    |             |
|----------|----------------------------------------------------------------------------------------------------|-------------|
|          | ELSEVIER<br>Welcome<br>Enter your enail to continue with SoVal<br>Email<br>Continue<br>Vou ce Bio sign in your institution, organization or OpenAthens.           |             |
| ELSEVIER | About Elsevier Terms and conditions Privacy policy Help<br>We use coolies to help provide and enhance our service, by continuing you agree to the use of coolies. | RELX Group" |

## 浙江大学国际联合学院(海宁国际校区)

3. 在对话框中输入"Zhejiang University"后点击右侧箭头,选择"浙江大学",

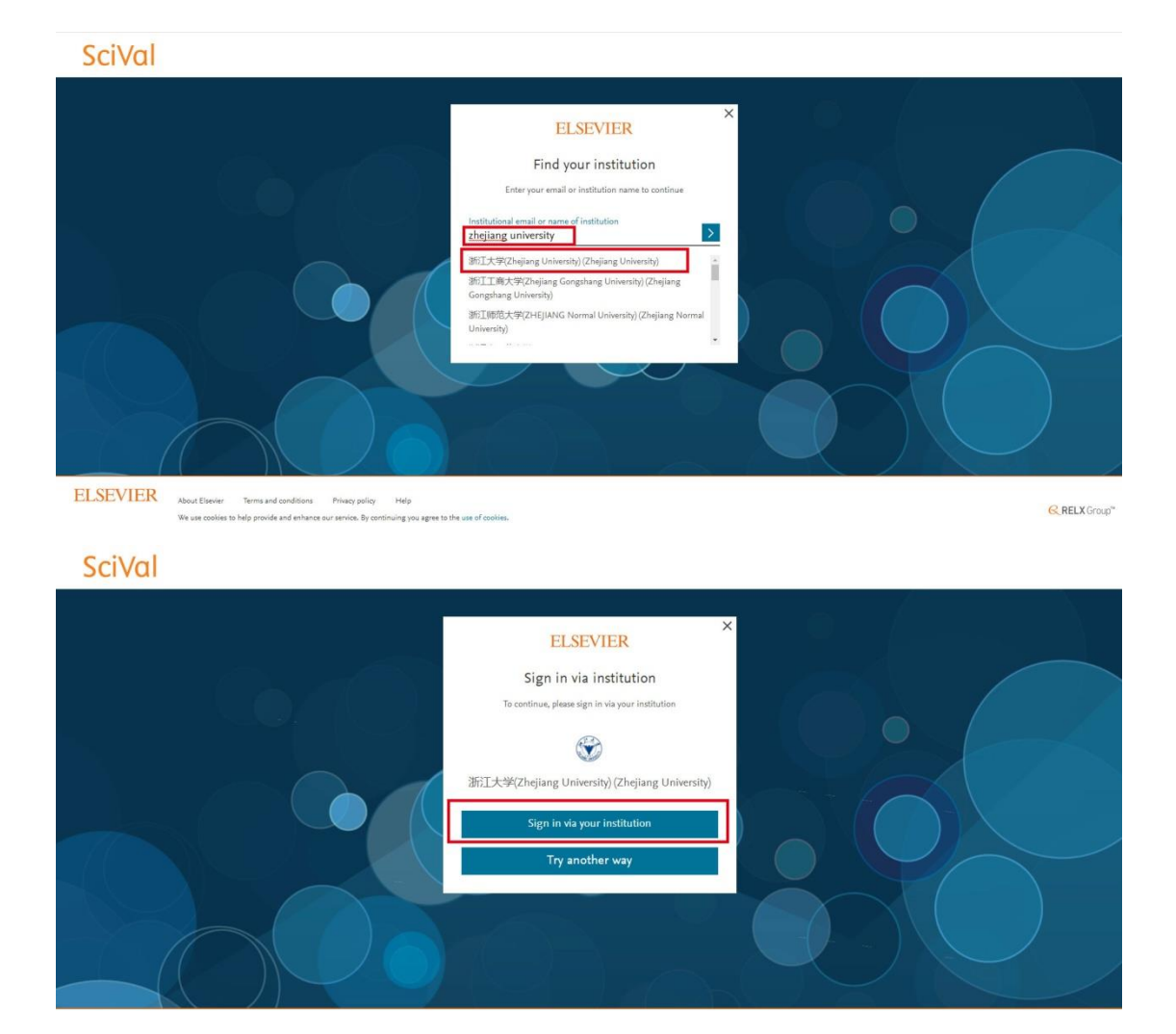

并点击 "Sign in via your institution"

4. 跳转至 INTL ID 登录界面,使用 INTL ID 认证通过后即可访问数据库。

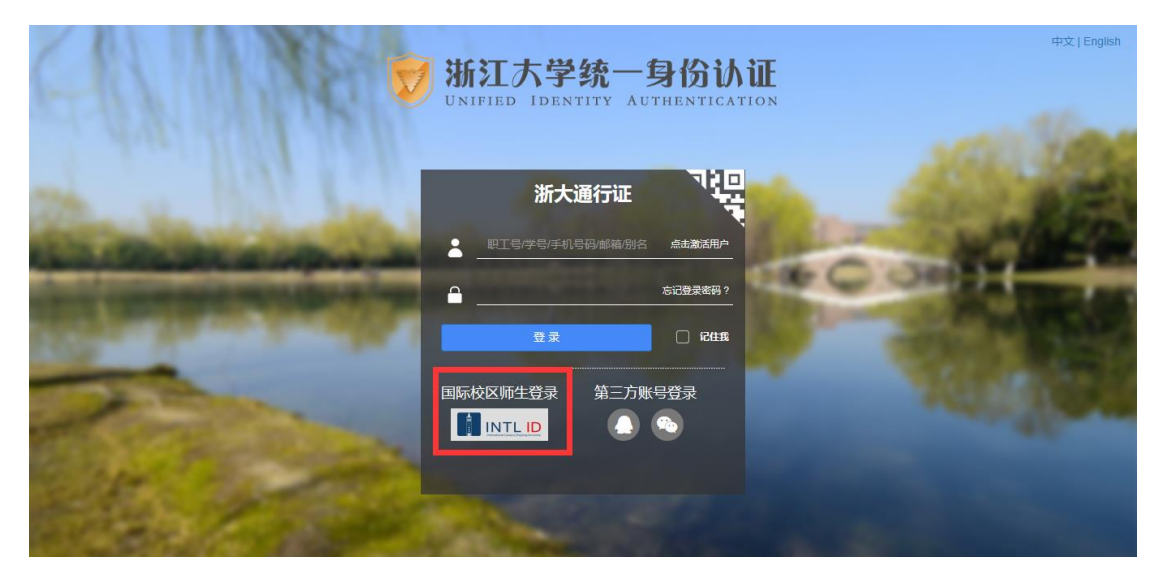

## 浙江大学国际联合学院(海宁国际校区)

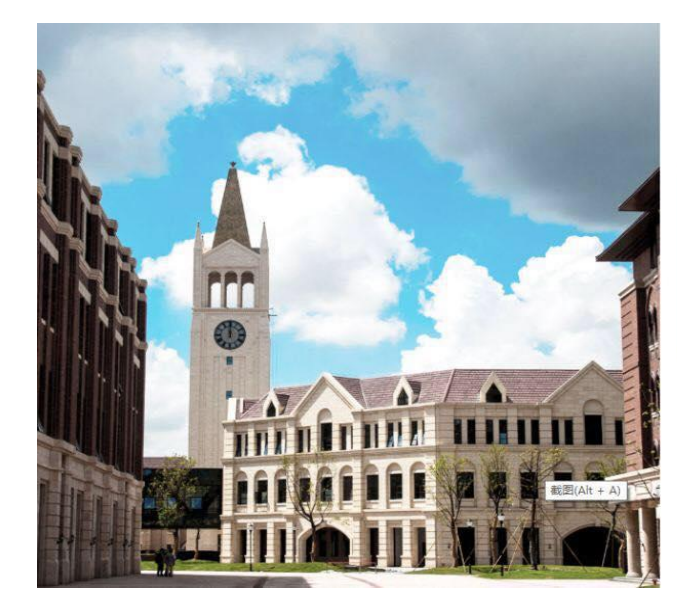

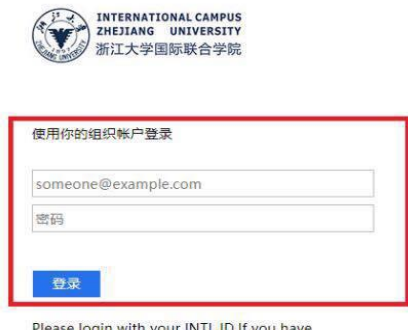

Please login with your INTL ID, If you have problems logging in, email its.intl@zju.edu.cn or call 0571-87572669.

5. 验证成功后需要注册个人信息。

| SciVal                                                           |                                                                                                    |               |
|------------------------------------------------------------------|----------------------------------------------------------------------------------------------------|---------------|
|                                                                  | ELSEVIER         Welcome         Enter your email to continue with \$ctval         Email         someone@intl.zju.edu.en         Continue         You can also sign in via your institution, organization or OpperAtheres. |               |
| ELSEVIER About Elsevier Terms and conditions Privacy policy Help |                                                                                                    | C PELY Groups |

6. 根据提示补充个人信息,完成后点 register。

| ELSEVIER                                                                                                    |  |
|----------------------------------------------------------------------------------------------------|--|
| Register<br>Create password to register                                                                                              |  |
| Email<br>someone@intl.zju.edu.cn                                                                                                    |  |
| Given name Family name                                                                                                    |  |
| Password                                                                                                    |  |
| Stay signed in (not recommended for shared devices) By continuing you agree with our <u>Terms and conditions</u> and Privacy policy. |  |
| Register                                                                                                    |  |

7. 成功注册后,即可使用数据库。

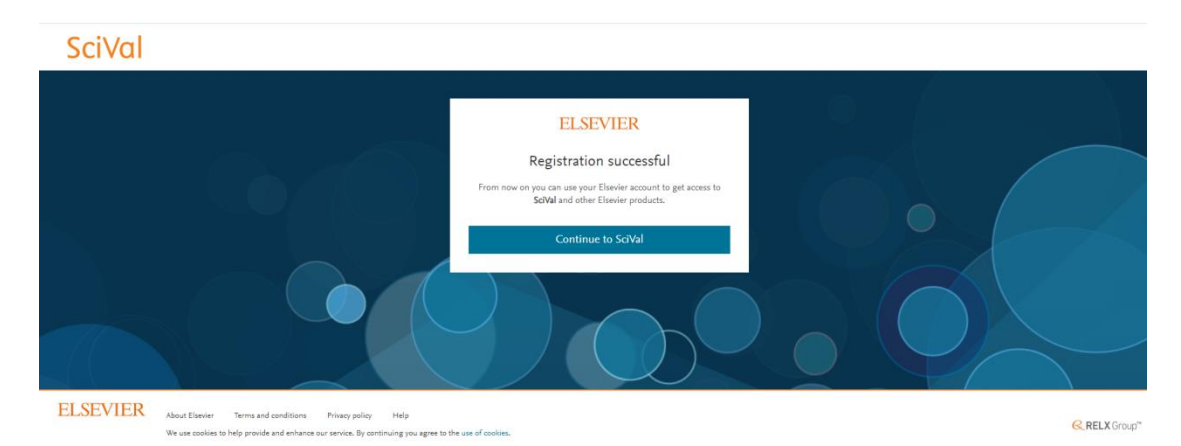

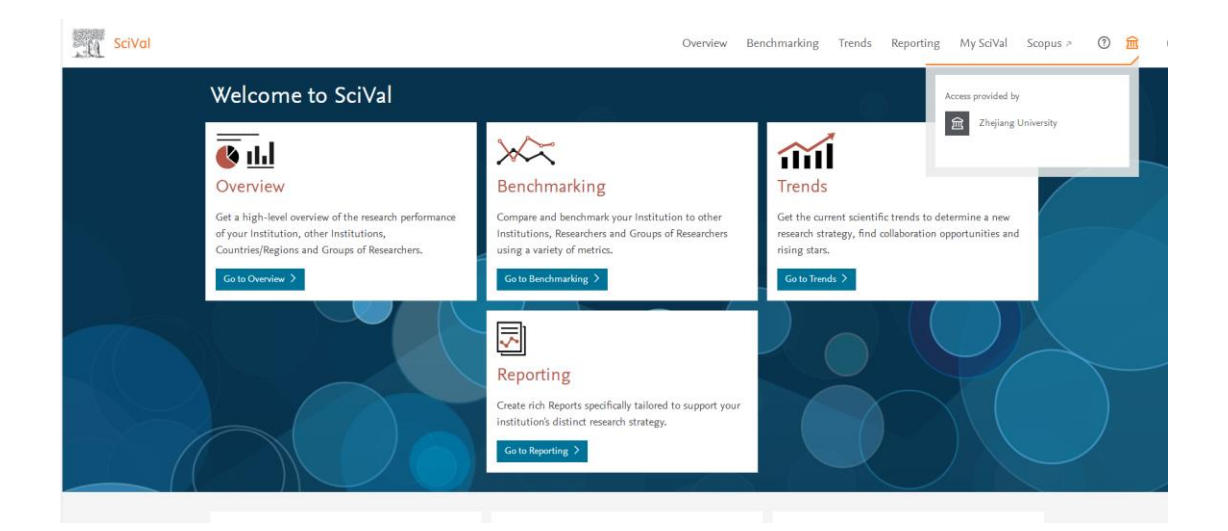